令和2年10月23日

ご利用者 各位

株式会社TKC

有斐閣オンライン・データベース (YODB) リニューアルのご案内

平素は、弊社サービスをご利用頂き、誠にありがとうございます。

令和2年10月27日(火)より、有斐閣社提供のオンライン・データベース(YODB)がリニュ ーアルされますので、ご案内申し上げます。

今回のリニューアルでは、デザインの刷新、操作性の改善、および Internet Explorer 以外の ブラウザでもご利用いただけるマルチブラウザの対応がされています。

1.デザインの刷新

画面全体を広く使用したモダン的な分かりやすいデザインに変更されています。

#### お知らせ、利用ガイド、お開合せ 💿 エKCローライブラリー 🐖 BERRIC MADELLOPS \$45K 6 / 新集名段区石时限正正因 51.77 19.551歳 / ジョーリムト / 法学校上 / 只朝门墓 / 民間法神話 ジュリスト検索画面 お知らせ 利用ガイド お問合せ 🔮 TKCローライブラリー 🐖 民间注册品 記事名/若音名から 関連判例から 吊数で 4 発行年月で ..... 六法全省 ジュリスト ジョリスト デュリスト 2020年11月号(No.1551) 1 [会社法判例课報] A ◆東京高州中1.12.5(つれ云平(2)年3156 取締役会への取締役以外の者の参加 陈永真牛 2 [勞動判例速報] ジェリスト 2020月 11月号(No.1551) →大阪助刊令2.8.6 (\*\*429年129年11926 引抜き等を理由とする際成解雇の有効性――福座不動産販売事件 小西康之 ISING MAR 4 ジュリスト記事表示画面 [独禁法事例速報] 后滞抗也 6 ジュリスト 2020年11月号(No.1551) 【会社课程例选版】 取締役会への取締役以外の者の受加(後水資生) \$2.7.21 (THE30+(\$)\$1417 小原商樹 8 63× 9104 1550 + 7 . . . ... 4:2.6.30 (m#2#(1)E)#68 10 10 □ 筑试人学教授 会社法判例速報 弥永真生 令和元年(年)第30165年,又ら前和式会社山会、即都安会法議務 前#20年,長宇和会法選邦消除法会営法委任,201984,PCA12 □ 東京高利令和元年12月5日 「必要があれば代表取締役の部任(ママ)の動態を出 していただければた思います」と述べた。日本1日す グーバーの方は、取締役の会社の前意からいた発言す べきてはないと思いますので、先になってくただか ない(ママ)と述べたが、Aは、面長が寄可してい る管述へ、じ作用した。 品様が示いてきたいでは認定でしたには認めなか。 たくないことになって、注意を行いていた。 なり、ここのできたが、こことは認定した。 なり、ここのできた。 になってはご思いできた。 ののの発言を受けて、本作権主意会の目的を取締 記り各項目のたますことが確認とされ、可決された。 、 ▶ 年実 私式会社 生産会認識会社、報告・報告部人」の 報告へ社 生産30年7月25日付けて、各取得及 に対して、国知政報理会指紙に当地は「を送付し」所 本月21日での対わらうYの国家の総営会を領題士 なった、目的単項は第1号演変「国時株主総合消遣の目的事項依 送の付 取得成之名称化点なび旅校(1言成任の件) であることを通知した。同学系月2日に同様された 現代会(各項報道会名称化点なび旅校(1言成任の件) であることを通知した。同学系月2日に同様された 現代会(各項報理会)において、X,良びX(回) 会社の主要にないたい、(15日) なん、以下、化せて(X6日) を代表がのいたは、次後で不同の規範に完合の10 事項を取締定した。次での主要に非常の 第二条数据定した。(17日22日に関係された) た。そして、同月22日に関係された) ▶ 事実 ▶ 判旨 総新規規。 【 「日が用屋することによって本件取締役会に おいて正常な審議が用屋であったと認めるべき

## 有斐閣オンライン・データベース (YODB) 検索画面

2. タブ形式による検索方法の切り替え

視覚的に検索方法が分かるようにタブ形式に変更されています。

(ジュリスト画面)

## 目次からの検索

号数・発行年月をプルダウンリストから選択すると該当の目次が表示されます。 目次のタイトルをクリックすると、記事本文が別ブラウザで表示されます。

|                  | お知らせ 利用ガイド お問合せ 😰 TKCローライブラリー 🗸              |                                               |  |  |  |
|------------------|----------------------------------------------|-----------------------------------------------|--|--|--|
|                  | 目次から 記事名/著者名から 関連判例から                        |                                               |  |  |  |
| ណ៍               | 号数で 💙 発行年月で 💙                                |                                               |  |  |  |
| 7"= Y X F        | 「コリスト<br>2020年11月号(No.1551)                  |                                               |  |  |  |
| 法学教室             | [会社法判例連報]                                    | ◆東京高刊合1.12.5 (命和元年(本)第3196                    |  |  |  |
| 判例百選             | 2000年8.48年度8月8日<br>2011年上 [労働判例速報]           |                                               |  |  |  |
| - and the second | 2020年11月号(No.1551)<br>引抜き等を理由とする徴或解雇の有効性 福屋/ | → 新産販売事件 → 大阪地刊令2.8.6 (平成29年(ワ)第11926 八西(康少 ム |  |  |  |

# 記事名 / 著者名からの検索

記事タイトル・執筆者名・号数・分野・記事種別を組み合わせて検索することができます。

| 83            | お知らせ 利用ガイド お問合せ 💽 TKCローライブラリー 〜   |  |  |
|---------------|-----------------------------------|--|--|
|               | 目次から 記事名//考古名から 関連判例から            |  |  |
| ដ             | 9-11-11                           |  |  |
| 52- U.7 L     | ✓ 将集名なども対象とする<br>執筆者              |  |  |
| 71785         | 時間の入力で解決を支出 シンジス 中部の入力で解決を支出 シンズで |  |  |
| 法学教室          | 2月                                |  |  |
| 和例写器          |                                   |  |  |
| T9 1/1 11 223 | Q. 検索                             |  |  |

# 関連判例からの検索

記事中に取り上げられている裁判例を指定して検索することができます。

|                 |                       | お知らせ 利用ガイド お問合せ 🧝 TKCローライブラリー 🗸 |
|-----------------|-----------------------|---------------------------------|
|                 | 目次から 記事名/著者名から 回時時間がら |                                 |
| ு               | 裁判所                   |                                 |
|                 | 4月日 年 月 日             |                                 |
| 7°1 7 X F       | <b>Q</b> . 株案         |                                 |
| 法学教室            |                       |                                 |
| 401 /04 572 588 |                       |                                 |
| 刊初日連            |                       |                                 |
| and the second  |                       |                                 |

## 3.マルチブラウザ対応

従来の画像ビューア表示、PDFビューア(Adobe Acrobat Reader)表示の併用から、「Adobe Acrobat Reader」に依存しないPDFビューワーを採用することにより、Internet Explorer 以外のChrome、新Edge でのご利用ができます。

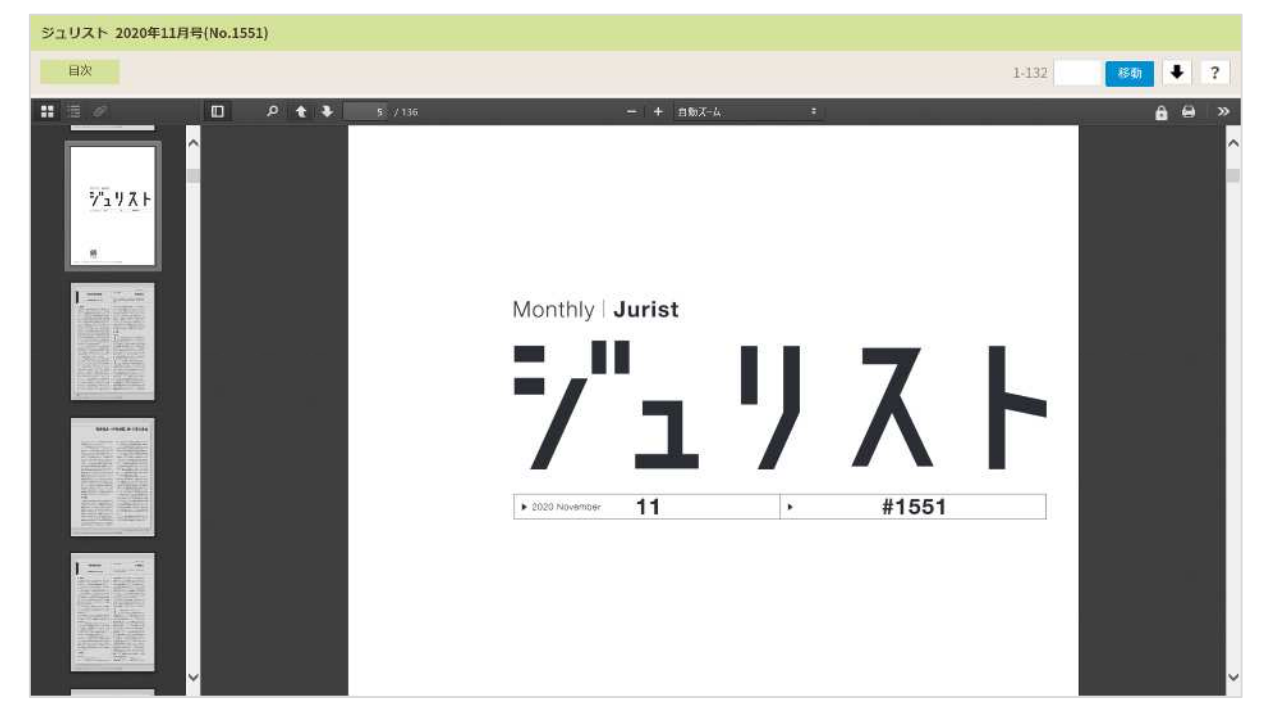

## (PDFビューワー等の主な機能)

| ジュリスト 2020年11月号(No.1551<br><sub>目次</sub> | 2             |           | 3 | 1-132 <b>(74) ?</b> |
|------------------------------------------|---------------|-----------|---|---------------------|
|                                          | D t t 5 / 136 | — + 自動ズ-ム |   | <b>6</b>            |

サムネイル(文書内のページを縮小してプレビュー表示したもの)の表示 サムネイルの一覧から、読みたいページをクリックすると、右画面に指定したページを表示 することができます。

## PDF内のキーワード検索

PDF文書内をキーワード検索することができます。また、該当したキーワードはハイライト 表示されます。

## 表示の拡大

PDFの表示を見やすいサイズに変更することができます。

#### ダウンロード

PDFをダウンロード保存して、閲覧することができます。

## 【ご注意】

保存したPDFファイルにはセキュリティが設定されています。 ファイルの有効期間は、保存された日から 30 日間に限り有効です。 PDFファイルを表示・印刷にはWindows 版の Adobe Acrobat Reader が必要です。 印刷

印刷はブラウザの機能で印刷します。

4.利用ガイド

詳細な説明は、検索画面内の利用ガイドでご確認ください。

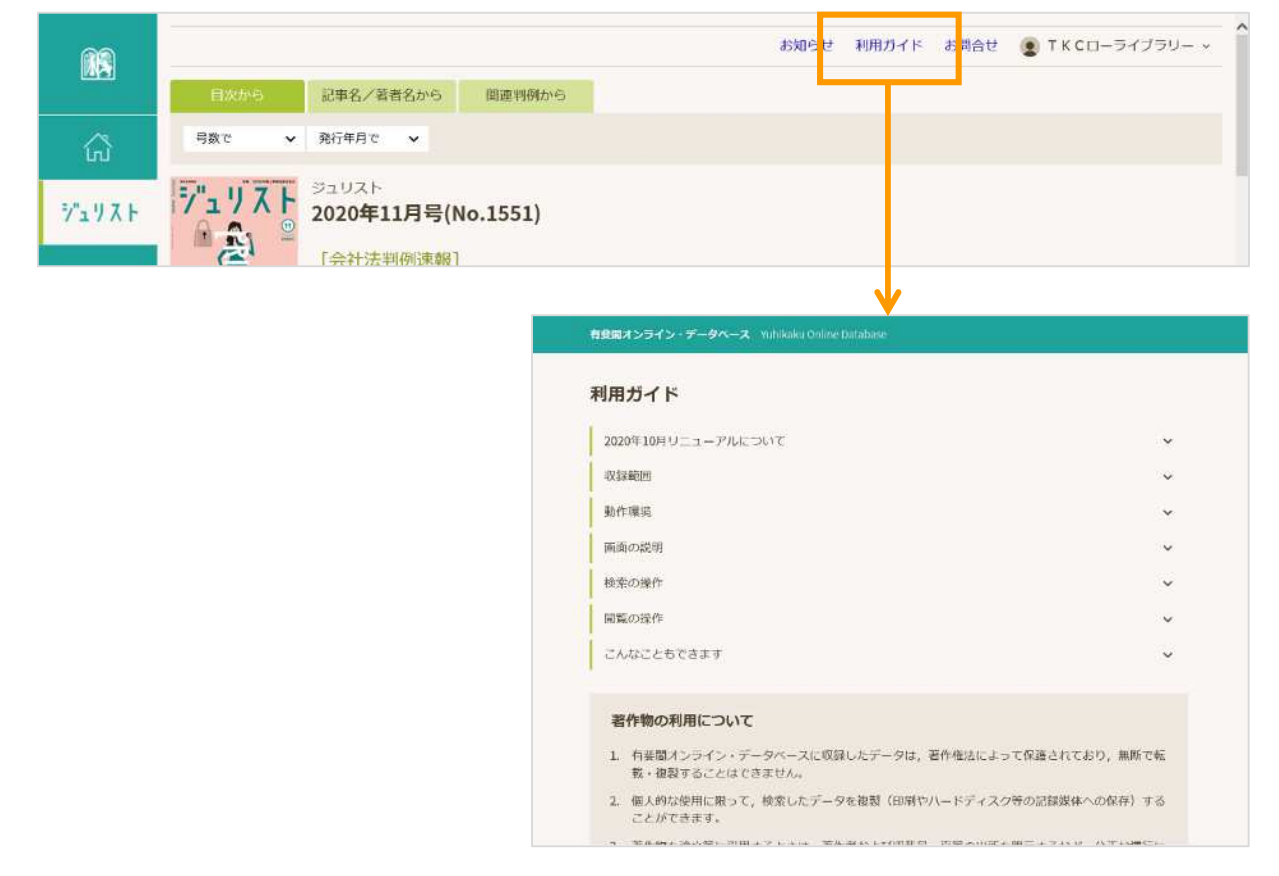